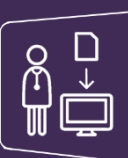

## MonSisra

## DEVENIR ACTEUR DU DOSSIER DE SON PATIENT

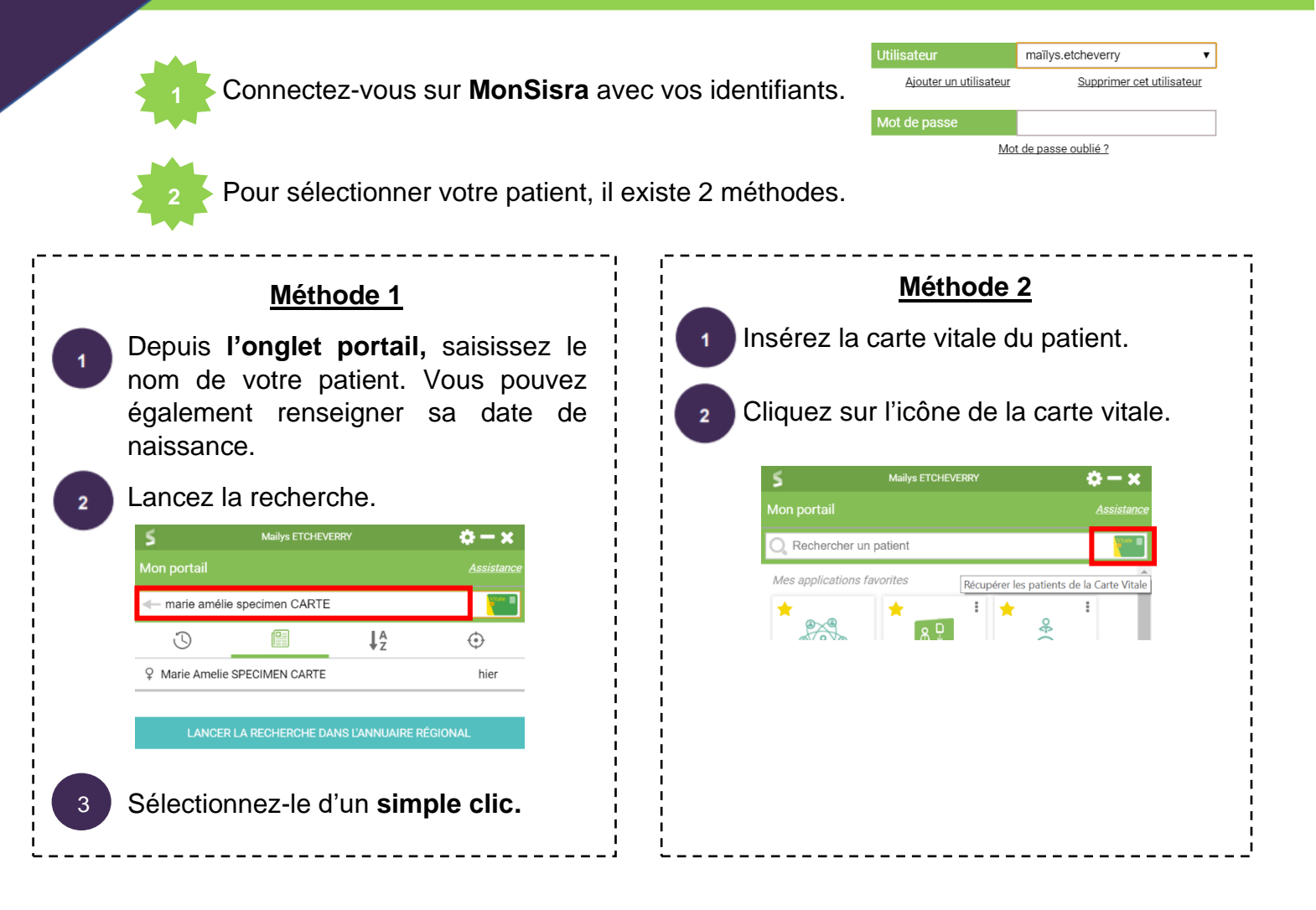

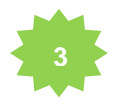

Le dossier de votre patient s'ouvre.

Pour devenir acteur du dossier de votre patient, cliquez sur « Me définir comme acteur ».

| * 9 Marie Amelie SP                    | ECIMEN CARTE 🖻 🛛 of       | /04/1964 : 56 ans Née à PRAZ | COUTANT, 74780 IPPR : 42729 | non Patient r        | non présent dans r | na file active                                                   |                |
|----------------------------------------|---------------------------|------------------------------|-----------------------------|----------------------|--------------------|------------------------------------------------------------------|----------------|
| 60 avenue rockefeller 69000 LYO        | N wxdftest                |                              | Dia                         | bète 🗙 🛛 Enfance 🗙   | Gérontologie 🗙     | Maladie rénale 🗙 🛛 Obésité 🗙 🔹 Soin:                             | s palliatifs 🗙 |
| Ecrire une note interne sur le patient | ar.tr                     |                              |                             |                      |                    | Ajouter une étiquette                                            | personnalisée  |
|                                        |                           |                              | ^                           |                      |                    |                                                                  |                |
| Tableau de bord                        | FIL D'ACTUALITÉS          | O, ⊘ Filtres ∨               | ACTEURS                     |                      | +                  | COCUMENTS ÉPINGLÉS                                               | 0              |
| Contexte de vie                        | Mme Mailys ETCHEVERRY - P | harmacien < 1min             | M'identifier comme          | acteur de ce dossier | Da                 | <i>cuments à traiter</i><br>Aucune conversation à traiter pour l | ce patient     |

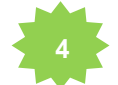

Le patient apparaît alors dans votre file active. Et vous apparaissez comme acteur du dossier de votre patient.

|                      | 60000123 03455555 wxdf@n<br>Ecrire une note interne sur le patie | vxdf.fr<br>nf                                                                                                    | Diabète 🗙 Enfance 🗙 Géron                                                                                                    | tologie x Maladie rénale x Obésité x Soins palliatifs x<br>Ajouter une étiquette personnalisé |
|----------------------|------------------------------------------------------------------|----------------------------------------------------------------------------------------------------|----------------------------------------------------------------------------------------------------|-----------------------------------------------------------------------------------------------|
|                      |                                                                  |                                                                                                    | ^                                                                                                    |                                                                                               |
| melie SPECIMEN< 1min | Tableau de bord<br>Contexte de vie<br>Données de santé           | FIL D'ACTUALITÉS O Filtres   Mme Mailys ETCHEVERRY - Pharmacien < 1min   Å jout de facteur Mme Mailys ETCHEVERRY - Pharmacien en formation < 1min | ACTEURS + M Quentin Adm ELUARD - Autre professionnel Mme Mailys ETCHEVERRY - Pharmacien en f  M Hubert RICCARDI CPA - Autre professionnel | DOCUMENTS ÉPINGLÉS Documents à traiter Aucune conversation à traiter pour ce patient          |

De plus, vous pouvez visualiser **les acteurs de premier recours** du patient.

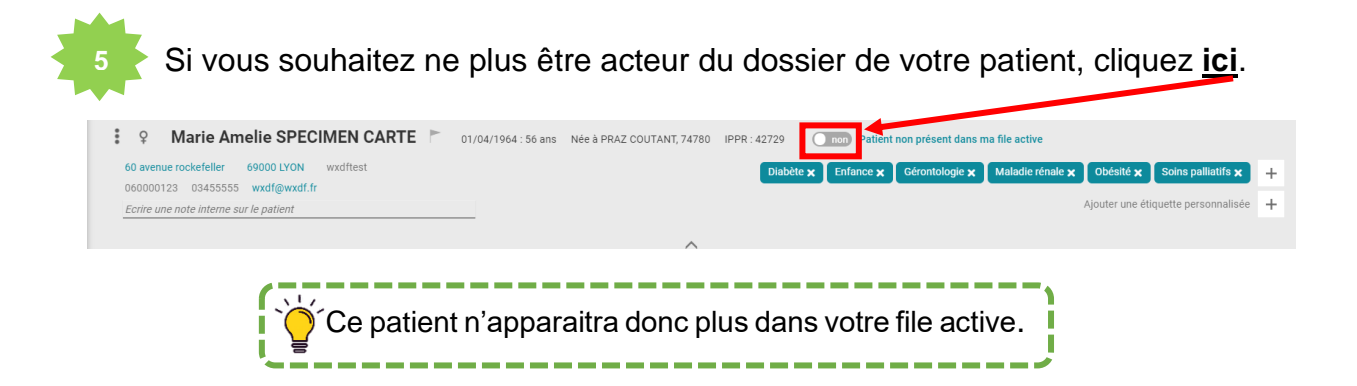

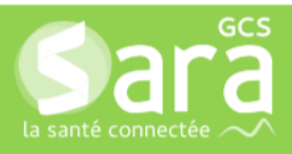

П